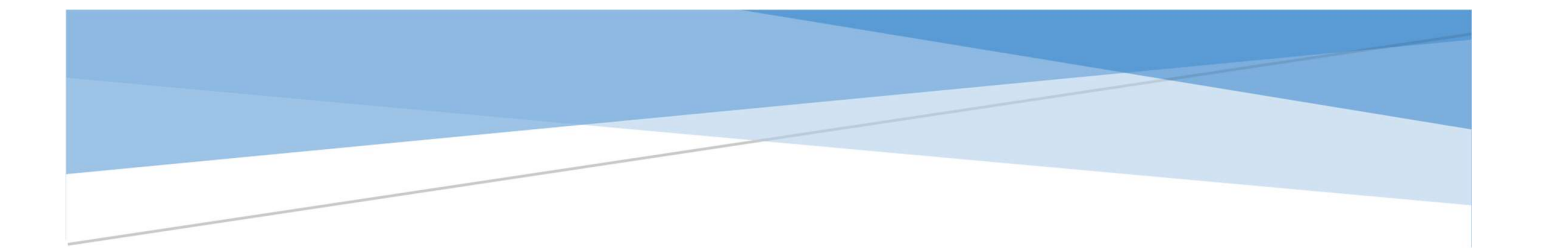

# คู่มือการใช้ระบบจัดการรายวิชา

HUSO TSU TQF Information System

พัฒนาโดย นายภูริพัฒน์ พฤกษาพิทักษ์ สำนักงาน คณะมนุษยศาสตร์และสังคมศาสตร์ มหาวิทยาลัยทักษิณ ธันวาคม 2559

Website: http://www.huso.tsu.ac.th/tqf/tqf01.asp Email: phooriphat@gmail.com

## สารบัญ

| การเข้าสู่ระบบ                       | 2  |
|--------------------------------------|----|
| ขั้นตอนในการจัดการรายวิชา            | 3  |
| ขั้นตอนที่ 1 กำหนดรายวิชา            | 4  |
| ขั้นตอนที่ 2 ตรวจสอบรายวิชาที่สอน    | 6  |
| ขั้นตอนที่ 3 กำหนดภาคเรียน           | 8  |
| ขั้นตอนที่ 4 จัดการ มคอ              | 10 |
| การแสดงข้อมูล มคอ สำหรับผู้ใช้ทั่วไป | 13 |
|                                      |    |

# การเข้าสู่ระบบ

1. Login เข้าระบบฐานข้อมูลบุคลากร

| การทำงาน                  | ชื่อ - สกอ                           | รถงสาสตราการย์ ดร กเสพงส์ เวิตรรโร้ตร์ (ราย) | ແຕ້ໃຫຍ້ຄາເອ |
|---------------------------|--------------------------------------|----------------------------------------------|-------------|
| หลักสูตรการสอน            | ขย - ลกุล<br>ตำแหน่งทางวิชาการ / งาน | รองศาสตราจารย์-                              | แกรงขอมูล   |
| การศึกษา                  | หน่วยงาน                             | สาขาวิชาสังคมศาสตร์                          |             |
| การลาศึกษาต่อ             | สาขา                                 | สาขาพัฒนาชุมชน                               |             |
| สาขาวิชาที่เชี่ยวชาญ/สนใจ | การศึกษา                             | ปริญญาเอก<br>ศศ.ด. (การพัฒนาสังคม)           |             |
| ประสบการณ์การทำงาน        | ประเภทบุคลากร                        | พนักงานมหาวิทยาลัย                           |             |
| ผลงานวิชาการ              |                                      | สายวิชาการประเภทคณาจารย์                     |             |
|                           | วัน - เดือน - ปี เกิด                | 14 - 01 - 2559 ( 2016 )                      |             |
| ข้อตกลงร่วม               | วัน - เดือน - ปี เข้าทำงาน           | 01 - 01 - 2559 ( 2016 )                      |             |
| การไปราชการ               | เลขประจำตัวประชาชน                   |                                              |             |
|                           | หมายเลขโทรศัพท์                      |                                              |             |
| ขอเบรบรองการทางาน         | หมายเลขโทรศัพท์มือถือ                |                                              |             |
| ระบบจัดการรายวิชา         | 7 ห้องทำงาน                          |                                              |             |
|                           | รหัสผู้ใช้                           | 235                                          |             |
|                           | PS DATA                              | 235                                          |             |
|                           | ั ดวตน                               | 235 *** ใช้ในกรณีลงทะเบียนใหม่หรือลืมรหัส    |             |

 คลิกที่เมนู "<u>ระบบจัดการรายวิชา</u>" จะปรากฏหน้าจอในข้อ ระบบจัดการรายวิชา (HUSO TSU TQF Information System)

| ผู้ได้ : ณสุพงศ์  จิตรบิวัตน์ ประเภท : อาจารย์ประจำ |                          |                   |                |            |  |
|-----------------------------------------------------|--------------------------|-------------------|----------------|------------|--|
| ·                                                   |                          |                   |                |            |  |
| (1) กำหนดรายวิชา                                    | (2) ดรวจสอบรายวิชาที่สอน | (3) กำหนดภาคเรียน | (4) จัดการ มคอ | ออกจากระบบ |  |

# ขั้นตอนในการจัดการรายวิชา

ในการจัดการรายวิชา ผู้สอนจะต้องดำเนินการตามขั้นตอนดังนี้

- 1. กำหนดรายวิชา เป็นขั้นตอนในการเลือกรายวิชาที่สอนโดยจำแนกตามหลักสูตร
- ตรวจสอบรายวิชาที่สอน เป็นขั้นตอนการตรวจสอบรายวิชาที่กำหนดมาจากขั้นตอนแรก
- 3. กำหนดภาคเรียน เป็นขั้นตอนการกำหนดภาคเรียนให้กับรายวิชาที่สอน
- 4. จัดการ มคอ เป็นขั้นตอนการนำเข้าเอกสาร มคอ

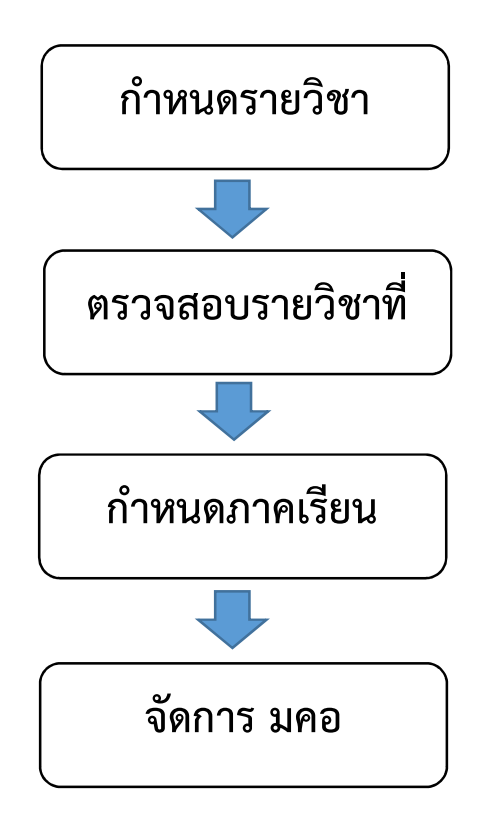

# ขั้นตอนที่ 1 กำหนดรายวิชา

# 1.1 คลิกที่เมนู "(1) กำหนดรายวิชา"

|             | 1) ก้าหมดรายวิชา                        | (2) <mark>ตรวจสอบรายวิชาที่สอน</mark>         | (3) กำหนดภาคเรียน | (4) จัดการ มคอ | ออกจากระบ |
|-------------|-----------------------------------------|-----------------------------------------------|-------------------|----------------|-----------|
| 1. คลิกที่น |                                         |                                               | เลือกหลักสูตร     |                |           |
|             |                                         |                                               |                   |                |           |
|             |                                         |                                               |                   |                |           |
|             | หมายเหตุ : ผุ้                          | ุ<br>เสอนต้องเลือกหลักสูตรที่สังกัดของ        | เรายวิชา          |                |           |
|             | <mark>หมายเหตุ : ผู้</mark><br>หลักสูตร | <mark>สอนต้องเลือกหลักสูตรที่สังกัดของ</mark> | ารายวิชา          | •              |           |

# 1.2 เลือกหลักสูตร แล้วคลิกที่ปุ่ม "เลือกหลักสูตร"

|                                        | ประวัติศาสตร์ ศิลปศาสตรบัณฑิต   2555<br>การจัดการทรัพยากรมนุษย์ ศิลปศาสตรบัณฑิต   2555<br>สารสนเทศศึกษา ศิลปศาสตรบัณฑิต   2554                                                                  |
|----------------------------------------|----------------------------------------------------------------------------------------------------|
| ผู้ใช้ : ณฐพงศ์ จิตรนิรัตน์            | ภูมิศาสตร์ - วิทยาศาสตรบัณฑิต   2555<br>การปกครองท้องถิ่น รัฐประศาสนศาสตรบัณฑิต   2555<br>นิเทศศาสตร์ นิเทศศาสตรบัณฑิต   2557                                                                   |
| (1) กำหนดรายวิชา (2) ตรวร              | มสอบรายวี่ ภาษาไทย ศิลปศาสตรมหาบัณฑิต   2554 ออกจากระบบ<br>การบริหารและพัฒนาสังคม ศิลปศาสตรมหาบัณฑิต   2556<br>ไทยคดีศึกษา ศิลปศาสตรมหาบัณฑิต   2555<br>วัดแบรรมสังคม ปลัตบเดอกมีถึงเพิศ   2555 |
| <mark>หมายเหตุ : ผู้สอนต้องเลือ</mark> | ภมันขรรมศึกษา บราญ พุษฎษณฑต (2555<br>ภูมิสารสนเทศเพื่อการจัดการเขิงพื้นที่ คิลปศาสตรมหาบัณฑิต (2557<br><mark>กหลักสูง</mark> ภาษาเกาหลีเพื่อการสื่อสาร วิชาโท (2558<br>ศึกษาทั่วไป ศึกษาทั่วไป  |
| หลักสูตร<br>2. คลิกที่นี่              | เลือกหลักสูตร                                                                                                    |

หน้าจอจะให้เลือกรายวิชาในหลักสูตรที่เลือก ให้เลือกรายวิชาแล้วคลิกที่ปุ่ม "เพิ่มรายวิชา"

| <mark>หมายเหตุ : ผู้</mark> | สอนต้องเลือกรายวิชา |                                  |                |     |
|-----------------------------|---------------------|----------------------------------|----------------|-----|
| หลักสูตร                    | 10                  | ]<br>ภูมิศาสตร์ วิทยาศาสตรบัณฑิเ | n              |     |
| รหัสวิชา : ชื่อว่           | มีชา <u>01161</u>   | 31 คณิตศาสตร์ทางภูมิศาสตร์       | 1. เลือกรายวิต | · · |
|                             |                     |                                  | 🔪 – แอกรายวิช  | n   |

1.4 ระบบจะแสดงหน้าจอของการตรวจสอบรายวิชาที่สอน

| (1) ກຳນ | (1) กำหนดรายวิชา (2) ตรวจสอบรายวิชาที่สอน (3) กำหนดภาคเรียน (4) จัดการ มคอ |                                                                                                    | (2) ตรวจสอบรายวิชาที่สอน (3) กำหนดภาคเรียน (4) จัดการ มคอ |                    |           |  |
|---------|----------------------------------------------------------------------------|----------------------------------------------------------------------------------------------------|-----------------------------------------------------------|--------------------|-----------|--|
|         |                                                                            |                                                                                                    | ดรวจสอบรายวิชาที่สอน                                      |                    |           |  |
|         | รหัสวิชา                                                                   |                                                                                                    | ชื่อวิชา                                                  |                    | การแสดง   |  |
|         | 0106264                                                                    | การจัดการสำนักงานยัดในมัติ<br>ศิลปศาสตรบัณฑิตสาขาวิชาสารสนเทศศึกษา<br>ปรับปรุงปี 2554                |                                                           |                    |           |  |
|         | 0116131                                                                    | คณิตศาสตร์ทางภูมิศาสตร์ 29/11/2559 12:09:30<br>วิทยาศาสตรบัณฑิตสาขาวิชาภูมิศาสตร์<br>ปรับปรุงปี 2555 |                                                           |                    |           |  |
|         | 0000121                                                                    | ภาษาอังกฤษทั่วไป 1<br>สึกษาทำไปสาขาวิชาสึกษาทำไป<br>ปรับปรุงปี -                                     |                                                           | 16/11/2559 10:09:1 | 1<br>Uniñ |  |
|         | 0106111                                                                    | การพัฒนาทรัพยากรสารสนเห<br>สิถปศาสตรบัณฑิตสาจาริชาสารส<br>ปรับปรุงปี 2554                            | าศ<br>นเทศศึกษา                                           | 16/11/2559 8:55:0  | 6<br>Uniñ |  |
|         |                                                                            | ศิลปศาสตรบัณฑิตสาขาวิชาสารส<br>ปรับปรุงปี 2554                                                       | นเทสศึกษา                                                 |                    | UnR       |  |

#### หมายเหตุ

- 1. หากมีการเลือกรายวิชาที่ซ้ำกับที่เคยเลือกไว้ก่อนหน้าระบบจะไม่ทำการเพิ่มรายวิชาที่ซ้ำ
- หากมีการเลือกรายวิชาผิดพลาด เช่น เลือกรายวิชาผิด ระบบจะสามารถยกเลิกการ กำหนดรายวิชาได้ โดยจะอยู่ในขั้นตอน "ตรวจสอบรายวิชาที่สอน"
- 3. กรณีไม่มีรายวิชาให้เลือกหรือข้อมูลรายวิชาไม่ถูกต้องให้ติดต่อเจ้าหน้าที่

## ขั้นตอนที่ 2 ตรวจสอบรายวิชาที่สอน

#### 2.1 การตรวจสอบรายวิชา

ถ้าต้องการตรวจสอบรายวิชาที่กำหนดไว้แล้วให้ คลิกที่เมนู "(2) ตรวจสอบรายวิชาที่สอน"

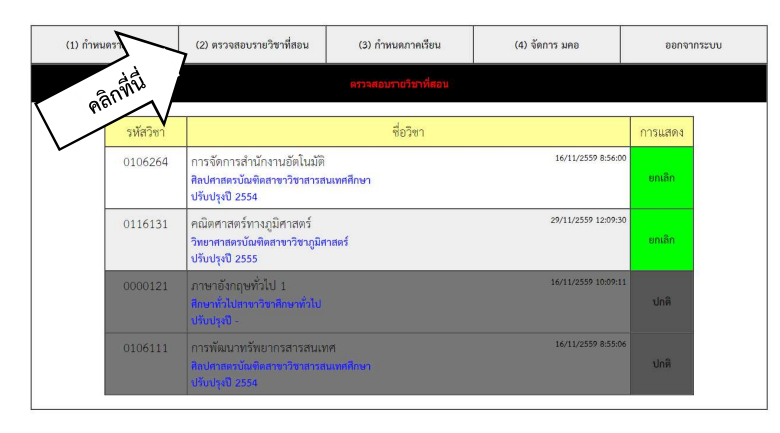

หน้าจอจะแสดงรายวิชาที่ได้กำหนดไว้จากขั้นตอนที่ 1 ซึ่งรายวิชาที่แสดงในหน้าจอนี้จะเป็นรายวิชาที่ จะนำไปกำหนดภาคเรียน ในขั้นตอน "**กำหนดภาคเรียน**"

หากต้องการเพิ่มรายวิชาอื่น ให้คลิกที่เมนู **(1) กำหนดรายวิชา** และทำตามขั้นตอนของการกำหนด รายวิชา

รายวิชาที่แสดงสถานะเป็นข้อความ "**ยกเลิก**" ในแถบสีเขียว เป็นรายวิชาที่สามารถนำไปกำหนดภาค เรียนในขั้นตอนต่อไป

## 2.2 การยกเลิกรายวิชา

หากต้องการยกเลิกรายวิชาที่เลือกผิดพลาดจากขั้นตอนกำหนดรายวิชา ให้คลิกที่คำว่า "**ยกเลิก**" เมื่อ ยกเลิกแล้วหน้าจอจะแสดงรายวิชาที่ยกเลิกเป็นข้อความ "**ปกติ**" ในแถบสีเทาทั้งหมด

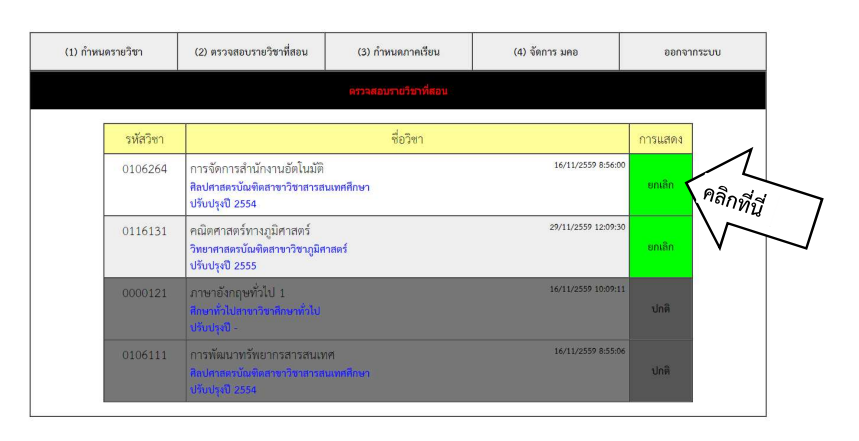

# 2.3 การนำรายวิชาที่ยกเลิกแล้วกลับมา

หากต้องการนำรายวิชาที่ยกเลิกไปแล้วกลับมาให้คลิกที่คำว่า "**ปกติ**" หน้าจอจะแสดงรายวิชา

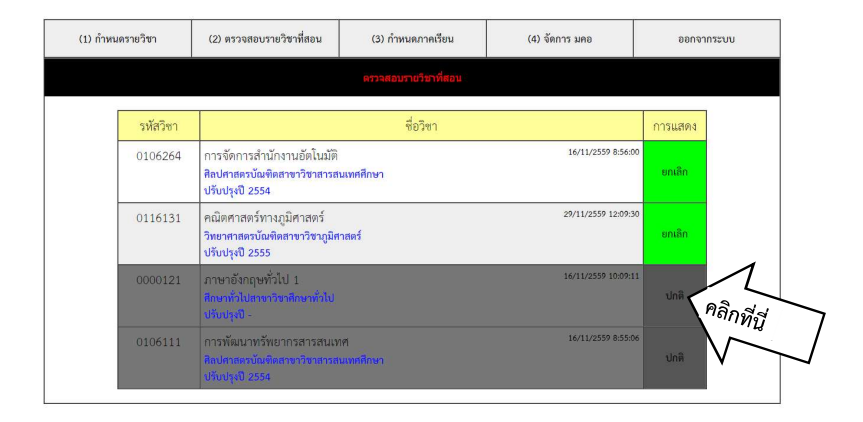

## ขั้นตอนที่ 3 กำหนดภาคเรียน

#### 3.1 การดูรายละเอียด

เมื่อกำหนดรายวิชาเรียบร้อยแล้วให้กำหนดภาคเรียนโดยคลิกที่เมนู **(3) กำหนดภาคเรียน** จะแสดง หน้าจอกำหนดภาคเรียน

| (1) <mark>กำหนดรายวิชา</mark> | (2) ครวจสอบรายวิชาที่สอน                    | บรายวิชาที่สอน (3) กำหนดภาคเรียน (4) จัดการ มคอ ออกจา |      |      |  |
|-------------------------------|---------------------------------------------|-------------------------------------------------------|------|------|--|
|                               |                                             |                                                       |      |      |  |
| รายวิชา 011623;               | 2 คอมพิวเตอร์สำหรับนักภูมิศา<br>าคเรียนแล้ว | สตร์ • ภาคเรียน 3/2556 • โพ้มร์                       | ้อยา |      |  |
| a 10 a 0 141 ao Qar           |                                             |                                                       |      | 14 C |  |

## 3.2 การกำหนดภาคเรียน

ให้เลือกรายวิชาและภาคเรียนที่ต้องการแล้วคลิกที่ปุ่มเพิ่มวิชา จะได้ผลดังรูป

| (1) กำหนดรายวิชา                          | (2) คร                                                                       | (3) กำหนดกาคเรียน           | (4) จัดการ ม   | คอ     | ออกจา   | ກຈະບບ |
|-------------------------------------------|------------------------------------------------------------------------------|-----------------------------|----------------|--------|---------|-------|
| 1. Langa                                  | <. เสือกภา                                                                   | าหนดภาดเรียน<br>คิเรี       | 4              |        |         |       |
| 5/1379/3ชา<br>ภาษริชา (011<br>รายวิชาที่ร | 5131 - คณิตศาสตร์ทางภูมิศาสตร์<br>บุภาคเรียนแล้ว                             | กาคเงียน 3/2556 • เพิ่มวิชา | 3. เพิ่มวิชา   | 1      | ]       |       |
| รหัสวิ                                    | n                                                                            | ชื่อวิชา                    |                | ภาค    | การแสดง |       |
| 01161                                     | 1 คณิตศาสตร์ทางภูมิศาสตร์<br>วิทยาศาสตรบัณฑิตสาขาวิชาภูมิ<br>ปรับปรุงปี 2555 | ศาสตร์ 29/11,               | /2559 12:09:56 | 1/2559 | ยกเลิก  |       |
| 01161                                     | 1 คณิตศาสตร์ทางภูมิศาสตร์<br>วิทยาศาสตรบัณฑิตสาขาวิชาภูมิ<br>ปรับปรุงปี 2555 | ศาสตร์ 29/11.               | /2559 15:57:44 | 1/2558 | ຍກເລີກ  |       |
| 00001                                     | 1 ภาษาอังกฤษทั่วไป 1<br>ศึกษาทั่วไปสาขาวิชาศึกษาทั่วไป<br>ปรับปรุงปี -       | 16/11                       | /2559 10:09:34 | 3/2556 | ปกติ    |       |

หมายเหตุ

- รายวิชาที่แสดงสถานะที่ช่องการแสดงเป็น **สีเขียว** เป็นรายวิชาที่กำหนดภาคเรียนแล้ว
- รายวิชาที่ไม่แสดงเป็นรายวิชาที่ยังไม่กำหนดภาคเรียน
- กรณีในช่องรายวิชาไม่มีวิชาให้เลือกแสดงว่า
  - รายวิชายังไม่กำหนดรายวิชาในขั้นตอน (1) กำหนดรายวิชา
  - รายวิชาถูกยกเลิกในขั้นตอนที่ (2) ตรวจสอบรายวิชาที่สอน

## 3.3 การยกเลิกรายวิชาในภาคเรียน

หากต้องการยกเลิกรายวิชาในภาคเรียน ให้คลิกที่คำว่า "**ยกเลิก"** เมื่อยกเลิกแล้วหน้าจอจะแสดง รายวิชาในภาคเรียนที่ยกเลิกเป็นแทบสีเทาทั้งหมด

| (1) กำหนดรายวิชา                    | (2) ตรวจสอบรายวิชาที่สอน (3) กำหนดภาคเรียน (4) จัดการ มคอ ออกจ              |                                                 | (4) จัดการ มคอ     |        | ออกจา   | กระบบ                   |
|-------------------------------------|-----------------------------------------------------------------------------|-------------------------------------------------|--------------------|--------|---------|-------------------------|
|                                     |                                                                             | กำหนดภาคเรียน                                   |                    |        |         |                         |
| รายวิชา 0116131<br>รายวิชาที่ระบุภา | l - คณิตศาสตร์ทางภูมิศาสตร์<br>เคเรียนแล้ว                                  | <ul> <li>ภาคเรียน 3/2556 • เพิ่มวิชา</li> </ul> | ]                  |        |         |                         |
| รหัสวิชา                            |                                                                             | ชื่อวิชา                                        |                    | ภาค    | การแสดง |                         |
| 0116131                             | คณิตศาสตร์ทางภูมิศาสตร์<br>วิทยาศาสตรบัณฑิตสาขาวิชาภูมิศ<br>ปรับปรุงปี 2555 | าสตร์ 2                                         | 9/11/2559 12:09:56 | 1/2559 | ยกเลิก  | ค <sub>ลิกที่บี</sub> ่ |
| 0116131                             | คณิตศาสตร์ทางภูมิศาสตร์<br>วิทยาศาสตรบัณฑิตสาขาวิชาภูมิศ<br>ปรับปรุงปี 2555 | าสตร์ 2                                         | 9/11/2559 15:57:44 | 1/2558 | ຍກເສີກ  |                         |
| 0000121                             | ภาษาอังกฤษทั่วไป 1<br>ศึกษาทั่วไปสาขาวิชาศึกษาทั่วไป<br>ปรับปรุงปี -        | 1                                               | 6/11/2559 10:09:34 | 3/2556 | ปกติ    |                         |

## 3.4 การนำรายวิชาในภาคเรียนที่ยกเลิกแล้วกลับมา

หากต้องการนำรายวิชาในภาคเรียนที่ยกเลิกไปแล้วกลับมาให้คลิกที่คำว่า "**ปกติ**"

| ทำหนดรายวิชา               | (2) ตรวจสอบรายวิชาที่สอน                                                       | (3) กำหนดภาคเรียน (4) จัดการ มคอ ออก |                    | (4) จัดการ มคอ |         | າຈະບບ                  |
|----------------------------|--------------------------------------------------------------------------------|--------------------------------------|--------------------|----------------|---------|------------------------|
|                            |                                                                                | กำหนดภาคเรียน                        |                    |                |         |                        |
| รายวิชา<br>รายวิชาที่ระบุภ | <ul> <li>คณิตศาสตร์ทางภูมิศาสตร์</li> <li>พ.เรียนแล้ว</li> </ul>               | ภาคเรียน 3/2556 🔹 เพิ่มวิชา          |                    |                |         |                        |
| รหัสวิชา                   |                                                                                | ชื่อวิชา                             |                    | ภาค            | การแสดง |                        |
| 0116131                    | คณิตศาสตร์ทางภูมิศาสตร์<br>วิทยาศาสตรบัณฑิตสาขาวิชาภูมิศาสต<br>ปรับปรุงปี 2555 | กร์ 2                                | 9/11/2559 12:09:56 | 1/2559         | ยกเลิก  |                        |
| 0116131                    | คณิตศาสตร์ทางภูมิศาสตร์<br>วิทยาศาสตรบัณฑิตสาขาวิชาภูมิศาสต<br>ปรับปรุงปี 2555 | กร์ 2                                | 9/11/2559 15:57:44 | 1/2558         | ยกเลิก  |                        |
| 0000121                    | ภาษาอังกฤษทั่วไป 1<br>ศึกษาทั่วไปสาขาวิชาศึกษาทั่วไป<br>ปรับประบิ -            | 1                                    | 6/11/2559 10:09:34 | 3/2556         | ปกติ    | /<br>ลลิก <sub>บ</sub> |

# ขั้นตอนที่ 4 จัดการ มคอ

#### 4.1 การดูรายเอียด มคอ

เมื่อกำหนดภาคเรียนเรียบร้อยแล้วให้คลิกที่เมนู (4) จัดการ มคอ จะแสดงหน้าจอสำหรับจัดการ มคอ

| <mark>(</mark> 1) | หนดรายวิชา | (2) ตรวจสอบรายวิชาที่สอน                                                         | (3) <mark>กำหนดภาคเรียน</mark>                                                   |                         | (4) <mark>จัดการ ม</mark> ห | าอ                    | ออกจากระบบ |        |                        |        |  |
|-------------------|------------|----------------------------------------------------------------------------------|----------------------------------------------------------------------------------|-------------------------|-----------------------------|-----------------------|------------|--------|------------------------|--------|--|
|                   |            |                                                                                  | จัดการ มดอ                                                                       |                         |                             |                       |            |        |                        |        |  |
|                   | รหัสวิชา   | ชื่อวิชา                                                                         | ภาคเรียน                                                                         | มคอ 3                   | มคอ 4                       | มคอ 5                 | มคอ 6      |        |                        |        |  |
|                   | 0116131    | คณิตศาสตร์ทางภูมิศาสตร์<br>วิทยาศาสตรบัณฑิตสาขาวิชาภูมิศาสตร์<br>ปรับปรุงปี 2555 | คณิตศาสตร์ทางภูมิศาสตร์<br>วิทยาศาสตรบัณฑิตสาขาวิชาภูมิศาสตร์<br>ปรับปรุงปี 2555 | คณิตศาสตร์ทางภูมิศาสตร์ | คณิตศาสตร์ทางภูมิศาสตร์     | 1/2559                | เอกสาร     | เอกสาร | เอกสาร                 | เอกสาร |  |
|                   |            |                                                                                  |                                                                                  | ตร์                     | เพิ่ม                       | เพิ่ม                 | เพิ่ม      | เพิ่ม  | ( <sup>าลก</sup> ที่ปี |        |  |
|                   |            |                                                                                  |                                                                                  |                         | ยกเลิก                      | แสดง                  | แสดง       | แสดง   | $\bigvee$              |        |  |
|                   | 0116131    | คณิต <mark>ศา</mark> สตร์ทางภูมิศาสตร์                                           | 1/2558                                                                           | เอกสาร                  | เอกสาร                      | เอก <mark>ส</mark> าร | เอกสาร     | [' [   |                        |        |  |
|                   |            | วิทยาศาสตรบัณฑิตสาขาวิชาภูมิศาสต                                                 | ตร์                                                                              | <u>เพิ่ม</u>            | เพิ่ม                       | เพิ่ม                 | เพื่อเ     | 1      |                        |        |  |
|                   |            | ปรับปรุงปี 2555                                                                  |                                                                                  | แสดง                    | แสดง                        | ຍກເລີກ                | แสดง       |        |                        |        |  |

ในหน้าจอจะแสดงรายวิชาโดยเรียงลำดับจากรายวิชาของภาคเรียนล่าสุด จากนั้นให้คลิกที่ปุ่ม "เอกสาร" หน้าจอจะแสดง ไฟล์ มอค ที่เลือก

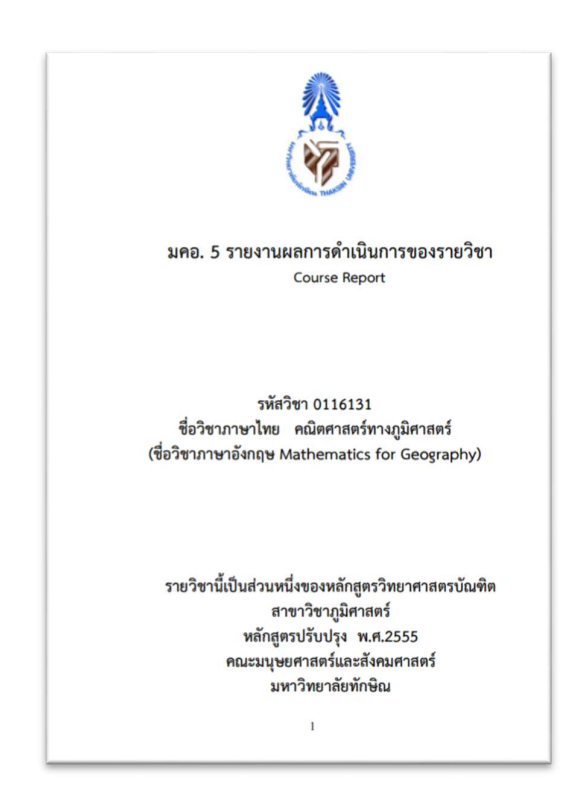

#### 4.2 การอัพโหลด มคอ

ให้คลิกที่เมนู "เพิ่ม" ของ มคอ ที่ต้องการ

| l) กำหน <sub>้</sub> | กรายวชา  | (2) ตรวจสอบรายวชาทสอน              | (3 <mark>)</mark> กำห | นดภาคเรยน |              | (4) จดการ ม <sub>ค</sub> | าอ     | ออกจากระ |
|----------------------|----------|------------------------------------|-----------------------|-----------|--------------|--------------------------|--------|----------|
|                      |          |                                    | จัดก                  | าร มดอ    |              |                          |        |          |
|                      | รหัสวิชา | ชื่อวิชา                           |                       | ภาคเรียน  | มคอ 3        | มคอ 4                    | มคอ 5  | มคอ 6    |
|                      | 0116131  | คณิตศาสตร์ทางภูมิศาสตร์            |                       | 1/2559    | เอกสาร       | เอกสาร                   | เอกสาร | เอกสาร   |
|                      |          | วิทยาศาสตรบัณฑิตสาขาวิชาภูมิศาสตร์ |                       | -7        | <u>เพิ่ม</u> | เพิ่ม                    | เพิ่ม  | เพิ่ม    |
|                      |          | ປຈັບປຈຸຈປີ 2555                    |                       |           | ຍາເລີກ       | แสดง                     | แสดง   | แสดง     |
|                      | 0116131  | คณิตศาสตร์ทางภูมิศาสตร์            | /                     | a and     | เอกสาร       | เอกสาร                   | เอกสาร | เอกสาร   |
|                      |          | วิทยาศาสตรบัณฑิตสาขาวิชาภูมิศาสตร์ |                       |           | <u>เพิ่ม</u> | เพิ่ม                    | เพิ่ม  | เพื่อ    |
|                      |          | ปรับปรุงปี 2555                    | $\sim$                |           | แสดง         | แสดง                     | ຍກເລີກ | แสดง     |

จะปรากฏหน้าจอ

| อัพโหลดไฟล์                                       |
|---------------------------------------------------|
| กรณีมีใฟล์อยู่ในระบบแล้วระบบจะแทนที่ไฟล์เก่าทันที |
| Upload File : 2559130116131                       |
| อัพโหลดได้เฉพาะไฟล์ PDF เท่านั้น                  |
| La Randrik Choose File No file chosen             |
| Upload                                            |

จากนั้นให้คลิกที่ปุ่ม "choose file" เพื่อเลือกไฟล์ โดยกำหนดให้เลือกไฟล์ PDF เท่านั้น จากนั้นให้ คลิกที่ปุ่ม "<u>O</u>pen"

| -> - T -> Ih         | s PC > Desktop >                     |                    |                   | ✓ <sup>(1)</sup> Search | n Desktop 🔎 |
|----------------------|--------------------------------------|--------------------|-------------------|-------------------------|-------------|
| Irganize - New folde | r                                    |                    |                   |                         | III • 🔟 😗   |
| new_personal_2! ^    | Name                                 | Date modified      | Туре              | Size                    | 1           |
| new_personal_2!      | 29                                   | 11/8/2016 10:03 AM | File folder       |                         |             |
| ConsDrive            | LINK                                 | 7/16/2016 1:37 PM  | File folder       |                         |             |
| - oncome             | New folder (3)                       | 10/4/2016 5:04 PM  | File folder       |                         |             |
| This PC              | 001.alsx                             | 11/5/2016 2:27 PM  | Microsoft Excel W | 16 KB                   |             |
| E Desktop            | 党 29.pdf                             | 11/8/2016 10:02 AM | Adobe Acrobat D   | 517 KB                  |             |
| Documents            | 15003223_1183914708354739_7760210418 | 11/8/2016 9:35 AM  | JPG File          | 154 KB                  |             |
| Downloads            | 😎 2558130116131.pdf                  | 11/8/2016 4:41 PM  | Adobe Acrobat D   | 286 KB                  |             |
| h Muric              | 😎 2558150116131.pdf                  | 7/12/2016 4:59 PM  | Adobe Acrobat D   | 213 KB                  |             |
| ar music             | Book1.xtsx                           | 10/17/2016 9:09 AM | Microsoft Excel W | 11 KB                   |             |
| Pictures             | A HIP Premium Time 1.3.6             | 7/16/2016 2:23 PM  | Shortcut          | 2 KB                    |             |
| Videos               | 🖬 kun1.xlsx                          | 11/21/2016 8:25 AM | Microsoft Excel W | 18 KB                   | /           |
| Local Disk (C:)      | O604001101.decx                      | 10/14/2016 10:32   | Microsoft Word D  | 18 KB                   |             |
| Local Disk (D:)      | 🎊 pdfsam-starter - Shortcut          | 7/16/2016 3:11 PM  | Shortcut          | 2 KB                    |             |
| Local Disk (E:)      | 1 tee2.dsx                           | 11/26/2016 12:48   | Microsoft Excel W | 16 KB                   | 1 251       |
|                      | 0 tee3.xisx                          | 11/21/2016 8:25 AM | Microsoft Excel W | 12 KB                   | 1 and       |
| Local Disk (C:)      | Ter dantällernfallinnuraren 0311255  | 11/2/2016 4-50 DM  | Microsoft Word 9  | 1 029 KR                | 1 2011      |

หน้าจอจะปรากฏดังภาพด้านล่าง จากนั้นให้คลิกที่ปุ่ม "Upload"

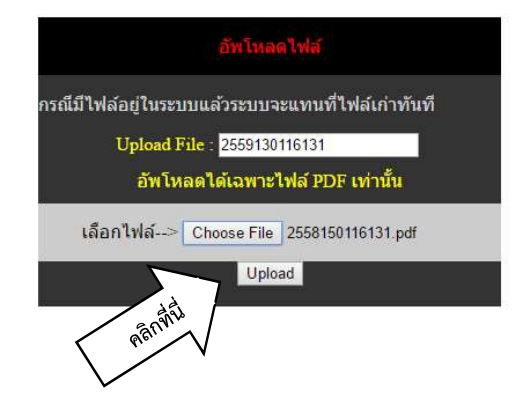

ระบบจะกลับมายังหน้าจอ **(4) จัดการ มคอ** โดยที่แถบสภานะจะแสดงข้อความ "แสดง" บนแถบสี เทา หมายความว่า <u>ระบบยังไม่ได้ทำการเผยแพร่ มคอ ที่อัพโหลด</u> ซึ่งจะต้องทำในขั้นตอนต่อไป

## 4.3 การเผยแพร่และยกเลิกการเผยแพร่ มคอ

จากหน้าจอ **(4) จัดการ มคอ** 

- ให้คลิกที่เมนู "แสดง" ที่ตรงกับ มคอ ที่ต้องการจะเผยแพร่ สถานะจะเปลี่ยนเป็นคำว่า
   "ยกเลิก" ในแถบสีเขียว แสดงว่า ได้เผยแพร่ มคอ ในระบบแล้ว
- หากต้องการยกเลิกการเผยแพร่ มคอ ให้คลิกที่คำว่า "**ยกเลิก**" ในแถบสีเขียว

| (1) | <del>เ</del> นดรายวิชา | (2) ตรวจสอบรายวิชาที่สอน                                      | (3) <mark>กำหนดภาคเรียน</mark> | (4) จัดการ มคอ        |        | าอ                    | ออกจากระบบ |  |
|-----|------------------------|---------------------------------------------------------------|--------------------------------|-----------------------|--------|-----------------------|------------|--|
|     |                        |                                                               | จัดการ มคอ                     |                       |        |                       |            |  |
|     | รหัสวิชา               | ชื่อวิชา                                                      | ภาคเรียน                       | มคอ 3                 | มคอ 4  | มคอ 5                 | มคอ 6      |  |
|     | 0116131                | คณิตศาสตร์ทางภูมิศาสตร์                                       | 1/2559                         | เอกสาร                | เอกสาร | เอกสาร                | เอกสาร     |  |
|     |                        | วิทยาศาสตรบัณฑิตสาขาวิชาภูมิศาสต                              | ตร์                            | <u>เพิ่ม</u>          | เพิ่ม  | เพิ่ม                 | เพิ่ม      |  |
|     |                        | ປຈນປຈຸຈປ 2555                                                 |                                | ยกเลิก                | แสดง   | ution a               | แสดง       |  |
|     | 0116131                | คณิตศาสตร์ทางภูมิศาสตร์<br>วิทยาศาสตรบัณฑิตสาขาวิชาภูมิศาสตร์ | 1/2558                         | เอก <mark>สา</mark> ร | เอกสาร | เอกส <mark>า</mark> ร | เอกสาร     |  |
|     |                        |                                                               |                                | <u>เพิ่ม</u>          | เพิ่ม  | เพิ่ม                 | เพิ่ม      |  |
|     |                        | ปรับปรุ <i>จ</i> ปี 2555                                      |                                | แสดง                  | แสดง   | ຍກເລີກ                | แสดง       |  |

# การแสดงข้อมูล มคอ สำหรับผู้ใช้ทั่วไป

# ผู้ใช้ทั่วไปสามารถเข้าไปดูข้อมูลได้ที่

## http://www.huso.tsu.ac.th/tqf/tqf01.asp

|                                             |                                                                                   | HUSO-TSU TQF Informatio                                                                                                    | on System                     |                                                          |                                                         |     |
|---------------------------------------------|-----------------------------------------------------------------------------------|----------------------------------------------------------------------------------------------------|-------------------------------|----------------------------------------------------------|---------------------------------------------------------|-----|
| <mark>ผู่มีอการใช้</mark><br>ส่าหรับอาจารย์ | ข่าวประชาสั                                                                       | มพันธ์                                                                                                    |                               |                                                          | -                                                       |     |
| สำหรับอาจารย์                               | ค้นหาราย                                                                          | ละเอียดรายวิชา                                                                                                    |                               |                                                          |                                                         |     |
| scillatic                                   | หลักสูตร                                                                          |                                                                                                    |                               | <u>.</u>                                                 |                                                         |     |
| assword                                     | ภาคการค                                                                           |                                                                                                    |                               |                                                          |                                                         |     |
| เข้าระบบ                                    | รหัสวิขา                                                                          |                                                                                                    |                               |                                                          |                                                         |     |
|                                             |                                                                                   | N                                                                                                    |                               |                                                          |                                                         | 1   |
|                                             | ชื่อวิชา                                                                          | -                                                                                                    |                               |                                                          | ค้นหาช้อมู                                              | a   |
|                                             | ชื่อวิชา<br>รหัสวิชา                                                              | -<br>จิยวิชา                                                                                                    | ขึ้นปี                        | ผู้สอน                                                   | ด้มหาช้อมู<br>เอกสาร                                    | a   |
|                                             | ซื่อวิชา<br>รหัสวิชา                                                              | -<br>ซียวิชา<br>จิตวิพยาลังคม                                                                                                    | ขั้นปี                        | ผู้สอน                                                   | ค้นหาซ้อม<br>เอกสาร<br>มคอ3                             | a   |
|                                             | <b>ชื่อวิชา</b><br><b>รมัสวิชา</b><br>0102223                                     | -<br>รือวิชา<br>ริตวิชามีลาย<br>การเชื่อ 1/2599                                                                                                    | ขึ้นปี                        | <mark>ผู้สอน</mark><br>ซุฟซิฟร บุญมาก                    | กับหาร้อม<br>เอกสาร<br>มคอ3                             | a   |
|                                             | ชื่อวิชา<br><b>รหัสวิชา</b><br>0102223                                            | -<br>สือวิชา<br>จิตวิทยาอังคม<br>การ/ชั : ม2359<br>ศิลปการตาวัยเพิศ เพียนารุมชน                                                                                                    | ขึ้มปี                        | <mark>ผู้สอน</mark><br>อุทธิกา บุญมาก                    | สัมหาร้อม<br>เอกสาร<br>มคอ3                             | a   |
|                                             | <b>ชื่อวิชา</b><br><b>รพัสวิชา</b><br>0102223                                     | •<br>ชื่อวิชา<br>ชิตวิทยาลังคม<br>การฟริ : 1/2559<br>สิยปการสาวัยงศิล - วัดนารุษชน<br>ยชิติเนื้องสินสำหรับการวิจัยศางลังคมการสร์                                                                            | <b>ขึ้นปี</b><br>0            | <mark>ผู้สอบ</mark><br>สุทธิพร บุญมาก                    | สัมหารัญ<br>เอกสาร<br>มหอ3<br>มหอ3                      | a   |
|                                             | <del>จึงวิชา</del><br><del>าหัสวิชา</del><br>0102223<br>0102231                   | •                                                                                                    | <del>ຈັ້ນປີ</del><br>0        | ผู้สอม<br>ยุทธิพร บุญมาก                                 | งการอยู่<br>เอกสาร<br>มาคอ3<br>มาคอ3                    | jā  |
|                                             | <del>ชื่อวิชา</del><br><b>ามัสวิชา</b><br>0102223<br>0102231                      | •<br><b>รือวิชา</b><br>จิตวิชาวอังคม<br>การเป็น 1/2559<br>สิตปราชตราบัณฑิต เริ่มเนารุนระน<br>ยชิตเบื้องสินสำหรับการวิจัยระองโงลมาลตร์<br>ภาค/ปี : 2/2559<br>สิตปราชตราบัณฑิต เริ่มเนารุนระน                 | <b>ขึ้นปี</b><br>0            | <mark>ผู้สอวม</mark><br>มุทชีพร บุญมาก<br>มุทชีพร บุญมาก | สมหาชัญ<br>เอกสาร<br>มเคอ3<br>มเคอ3<br>มเคอ3            | a   |
|                                             | <del>ชื่อวิชา</del><br><del>วหัสวิชา</del><br>0102223<br>0102231                  | •<br><b>รือวิชา</b><br>จิตวิทยาลังคม<br>กาพ ปี: 1/2559<br>สิตปารสถาบัณฑิต เพิ่มมารุชชา<br>สชีตเนื้องสับสำหรับการวิชชารอังคมาลสา<br>ภาพ ปี: 2/2559<br>สิตปการสถาบัณฑิต เพิ่มมารุชชา<br>ระบริชาวิชารอังคมาลสา | <b>ขั้นปี</b><br>0            | <mark>ผู้สอบ</mark><br>อุฟซิกร บุญมาก<br>อุฟซิกร บุญมาก  | สมหารัญ<br>เอกสาร<br>มเกอ3<br>มเกอ3<br>มเกอ3<br>มเกอ3   | (a) |
|                                             | ชื่อวิชา           จหัสวิชา           0102223           0102231           0102232 | •<br><b>ร้อวิชา</b><br>จิตวิชยาลังคม<br>ภาพ ปี: 1/2559<br>สองการสาวัยอาจจังคมกาสกร์<br>ภาพ ปี: 2/2559<br>สองการสาวัยอสิต. พัฒนารุษชน<br>ระบริยารจังคมกาสกร์<br>ภาพ ปี: 2/2559                               | <mark>ขึ้มปี</mark><br>0<br>0 | <mark>ผู้สอวม</mark><br>ยุทธิพร บุญมาก<br>ยุทธิพร บุญมาก | สังหารังง<br>เอกสาร<br>มากอ3<br>มากอ3<br>มากอ3<br>มากอ3 | a   |

## หมายเหตุ หากมีข้อสงสัยหรือปัญหาการใช้งานติดต่อได้ที่

หมายเลขโทรศัพท์ภายใน 1121 หรือ เมลมาที่ phooriphat@gmail.com